## ストリーミング注文

ストリーミングパネルに表示されている値段を指定して発注する注文方法。許容スリップの設定ができます。発注後、レートが許容スリップ 以上に変動すると約定しません。操作方法の詳細はこちらのマニュアルをご参照ください。

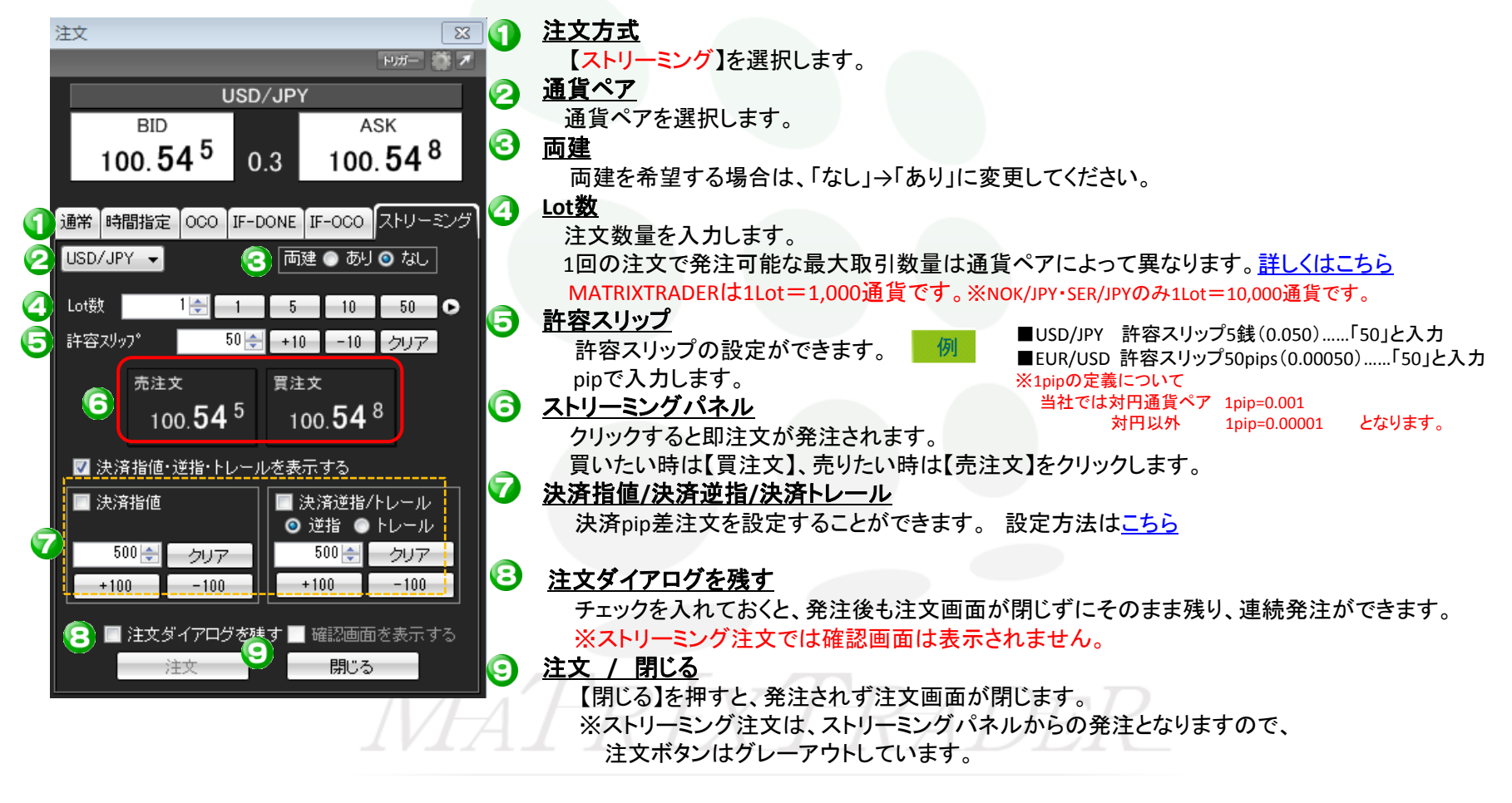